| 正向心理檢測- | -使用: | 說明 |
|---------|------|----|
|---------|------|----|

| 1. | 進入 | https:/ | /www.tip | .org.tw | /tabid | /612 | /Default.as | рх |
|----|----|---------|----------|---------|--------|------|-------------|----|
|----|----|---------|----------|---------|--------|------|-------------|----|

| 初       |
|---------|
|         |
| E-MAIL: |
|         |
|         |

3.請依序填入 Email、暱稱與自行設定登入密碼,再按 @ 確定

| 正向心理檢測             |                 |
|--------------------|-----------------|
| <b>正向心理檢測</b>      | Email:          |
| 這些量素的是以科學方法建構,且驗證  | (Email address) |
| 的概念來找出你的正向的能量。     | 提供暱稱:           |
| 若再經由課程中的理解與練習,將正向力 | (希望我們怎麼稱呼您,例如:茂 |
| 量有效地使用於生活中,幸福圓滿的人生 | 新的密碼:           |
| 絕非難事。              | 確認新密碼:          |

Happiness ## ### course 正向心理檢測 正向心理檢測 1 E-MAIL dorislin@tip.org.tw 這些量表的是以科學方法建構,且驗證過 的概念來找出你的正向的能量。 PASSWORD : 灾登入'進行設 首次使用請點講 若再經由課程中的理解與練習,將正向力 ..... 定 量有效地使用於生活中,幸福圓滿的人生 絕非難事 忘記密碼 2 登入 首次登入 🌐 華人心療網 @ @ @ @ @ 🧉 趨勢教育基金會 5.進入檢測畫面,完成檢測後即能觀看檢測結果。

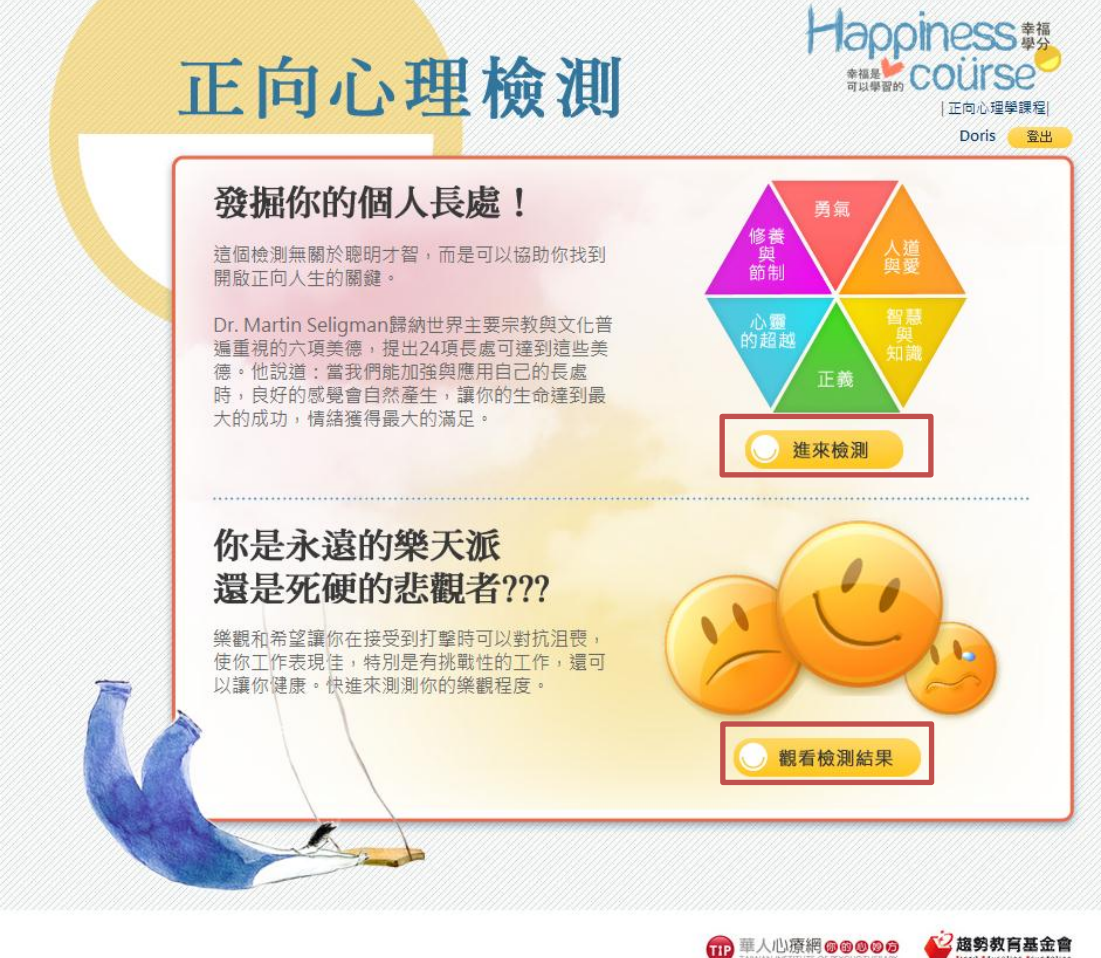

4.回到主畫面,輸入上一步驟所設定的 Email 與密碼,即可進入檢測。

## 6.按 <sup>300本頁</sup>,可列印出檢測結果頁面,再帶至課堂討論。

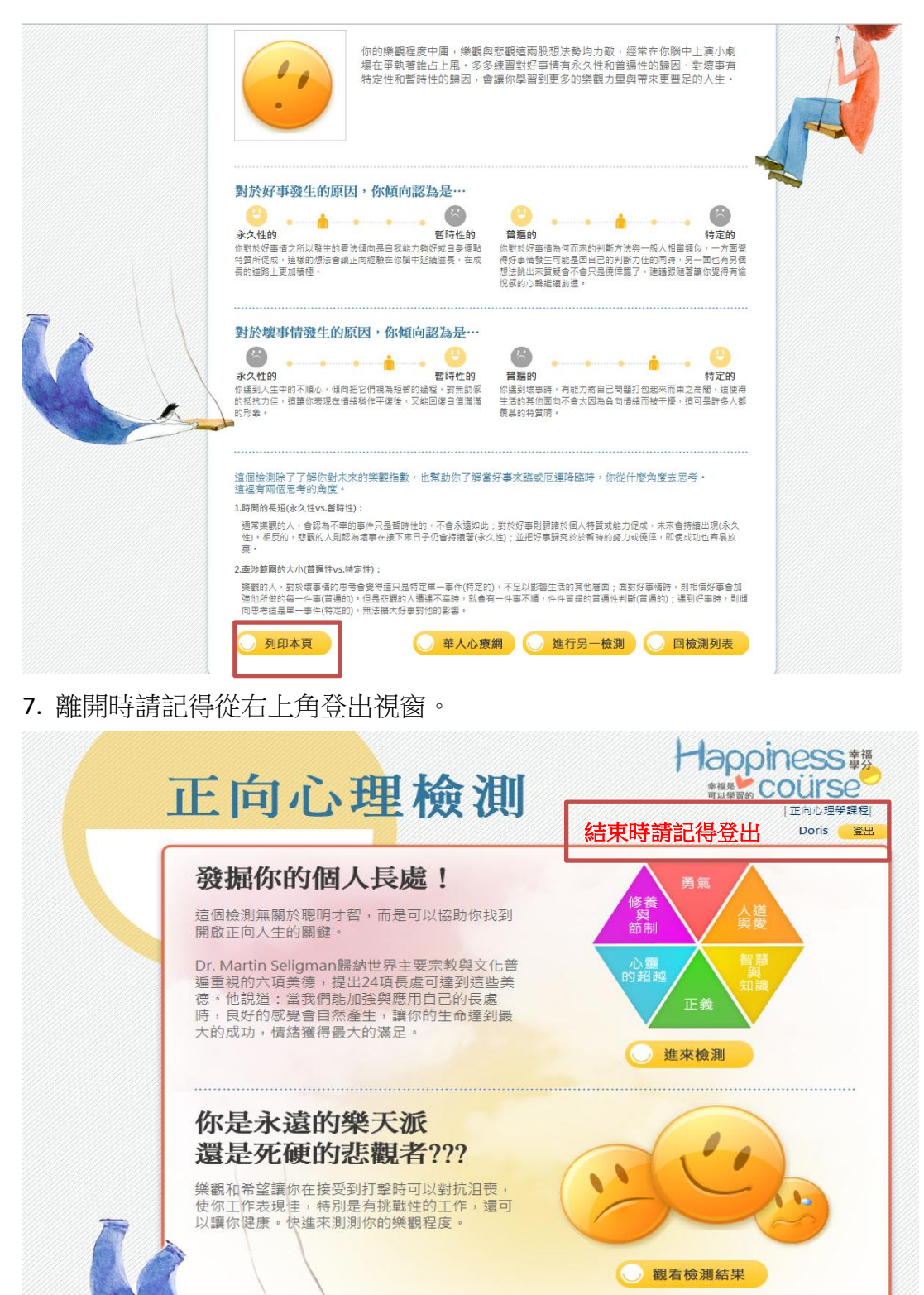

m 華人心療網 @ @ @ @ @ @ **經 趨勢教育基金會**